## Quick User Guide of GW-USFang300

| Notice                                                   | 2           |
|----------------------------------------------------------|-------------|
| Installing the software of USB dapter                    | 3           |
| Configuring your wireless network (with Wireless Utility | <b>/)</b> 5 |

## Notice

Please notice and cooperate while using this product based on the statement below. a. FCC Section 15.105

This equipment has been tested and found to comply with the limits for a lass B digital device, pursuant to Part 15 of the FCC Rules. These limits are designed to provide reasonable protection against harmful interference in a residential installation. This equipment generates, uses and can radiate radio frequency energy and, if not installed and used in accordance with the instructions, may cause harmful interference to radio communications. However, there is no guarantee that interference will not occur in a particular installation. If this equipment does cause harmful interference to radio or television reception, which can be determined by turning the equipment off and on, the user is encouraged to try to correct the interference by one or more of the following measures:

-- Reorient or relocate the receiving antenna.

-- Increase the separation between the equipment and receiver.

-- Connect the equipment into an outlet on a circuit different from that to which the receiver is connected.

-- Consult the dealer or an experienced radio/TV technician for help.

b. Please keep 20cm distance away from the antenna while using this product.

c. Please don't let this product co-exist or operate with any other transmitter while using it.

d. FCC Part 15.19

This device complies with Part 15 of the FCC Rules. Operation is subject to the following two conditions:

(1) this device may not cause harmful interference and

(2) this device must accept any interference received, including interference that may cause undesired operation

e. FCC Part 15.21 information to user

You are cautioned that changes or modifications not expressly approved by the party responsible for compliance could void your authority to operate the equipment.

## Installing the software of USB Adapter

- 1. Select the setup file to install. The setup program will detect user's language automatically.
- 2. The setup program will install the driver and utility to computer. Please click the "Next" button to continue.

| Planex GW-USFang300 Driver | and Utility                                                                                                    |
|----------------------------|----------------------------------------------------------------------------------------------------|
|                            | Planex GW-USFang300 Driver and Utility                                                                                        |
|                            | The InstallShield Wizard will install Planex GW-USFang300<br>Driver and Utility on your computer. To continue, click<br>Next. |
|                            | < <u>B</u> ack <u>Next</u> ≻ Cancel                                                                                           |

3. The software installation should begin. This may take a few minutes.

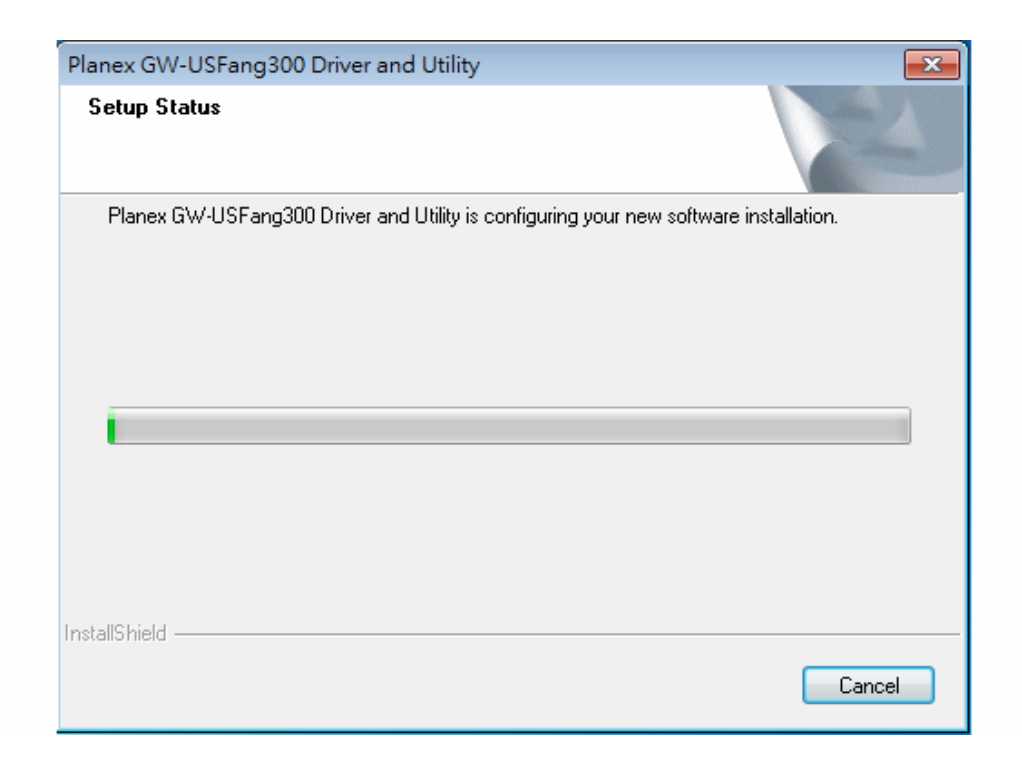

4. Once the installation success, click "Yes" to restart your system (recommended). Otherwise, click "No" to restart your system later.

| Planex GW-USFang300 Drive | er and Utility                                                                                                    |
|---------------------------|----------------------------------------------------------------------------------------------------|
|                           | InstallShield Wizard Complete<br>The InstallShield Wizard has successfully installed Planex<br>GW-USFang300 Driver and Utility. Before you can use the<br>program, you must restart your computer.<br>Yes, I want to restart my computer now.<br>No, I will restart my computer later.<br>Remove any disks from their drives, and then click Finish to<br>complete setup. |
|                           | < Back Finish Cancel                                                                                                    |

5. Once the installation complete, you may now configure your wireless network.

## Configuring your wireless network (with Wireless Utility)

- 1. Windows XP users, if you chose "Microsoft Zero Configuration Tool" during the software installation please skip to page 11.
- 2. Double click on the computer with wireless signal icon in your taskbar or the shortcut icon on the desktop.

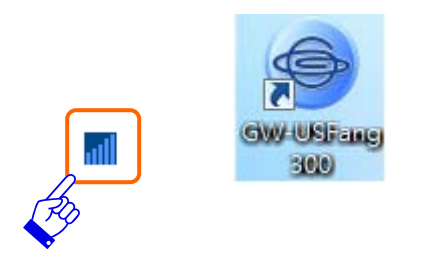

3. It should pop up the Wireless Utility window. And then utility shows the connecting wireless network that connected automatically or was the default network in profile.

| Planex GW-USFang30<br>Refresh(R) About(A)         | 0 Driver and Utility                                                                                                    |       |
|---------------------------------------------------|----------------------------------------------------------------------------------------------------|-------|
| HyComputer<br>GW-USFang<br>GW-USFang<br>GW-USFang | General       Profile       Available Network       Status       Status:       Wi-Fi Protect Setup         Status:       Not Associated       Speed: N/A       Type: N/A       Type: N/A         Encryption:       N/A       SSID:       Signal Strength:       Image: Constraint of the set of the set | E     |
| 4 <u>III</u> Þ                                    | ReNew IP                                                                                                    |       |
| Show Tray Icon                                    | <ul> <li>Disable Adapter</li> <li>Virtual WiFi disallowed</li> </ul>                                                                                                    | Close |

4. Click the "Available Network" tab to the wireless network surveying page. Click the "Refresh" button to scan the area for wireless network(s). Once the scan completed, select the desired wireless network from the list and double click it or click the "Add to Profile" button.

| Planex GW-USFang300 | ) Driver and Utility        |                |                |                        |        |              |
|---------------------|-----------------------------|----------------|----------------|------------------------|--------|--------------|
| Refresh(R) About(A) |                             |                |                |                        |        |              |
| ⊒                   | General Profile Available I | Network Stat   | us Statistics  | Wi-Fi Protect Setup    |        |              |
| GW-USFang3          |                             |                |                |                        |        |              |
| GW-USFang3          | Available Network(s)        |                |                |                        |        |              |
|                     | SSID                        | Channel        | Encryption     | Network Authentication | Signal | Туре 🔺       |
|                     | 11N_Broadband               | 3              | None           | Unknown                | 100%   | Infrastruc   |
|                     | 2 192.168.2.X               | 5              | None           | Unknown                | 26%    | Infrastruc   |
|                     | Bruce_AP                    | 5              | None           | Unknown                | 100%   | Infrastruc   |
|                     | BR080n_PM                   | 6              | None           | Unknown                | 100%   | Infrastruc   |
|                     | SW1_BRA80n                  | 6              | AES            | WPA2 Pre-Shared Key    | 56%    | Infrastruc _ |
|                     | The_Device_is_q             | 6              | WEP            | Unknown                | 100%   | Infrastruc   |
|                     | ZyXEL                       | 6              | TKIP           | WPA Pre-Shared Key     | 70%    | Infrastruc   |
|                     | 2 test770_486               | 6              | AES            | WPA2 Pre-Shared Key    | 26%    | Infrastruc   |
|                     | 2 11N_486_C1015             | 9              | None           | Unknown                | 48%    | Infrastruc   |
|                     | 2 ETN                       | 9              | WEP            | Unknown                | 42%    | Infrastruc   |
|                     | FAE-GR290N                  | 9              | AES            | WPA2 Pre-Shared Key    | 76%    | Infrastruc   |
|                     | sw-router                   | 10             | TKIP/AES       | WPA Pre-Shared Key/    | 58%    | Infrastruc   |
|                     | 11N_Broadband               | 11             | None           | Unknown                | 56%    | Infrastruc   |
|                     | 11N_SR388n_James            | 11             | AES            | WPA2 Pre-Shared Key    | 44%    | Infrastruc   |
|                     | RTK 11n AP 2.4G             | 11             | None           | Unknown                | 48%    | Infrastruc   |
|                     | RTK 11n AP 2 4G             | 11             | None           | Hinknown               | 76%    | Infrastruc * |
|                     |                             |                |                |                        |        | 4            |
|                     | Refre                       | sh             |                | Add to Profile         |        |              |
|                     | Note                        |                |                |                        |        |              |
|                     | Double click on item        | n to join/crea | ate profile.   |                        |        |              |
|                     |                             |                |                |                        |        |              |
| Show Tray Icon      |                             | Disable A      | dapter         |                        |        | Close        |
| Radio Off           |                             | Virtual W      | iFi disallowed |                        |        | Close        |

5. It should pop up the wireless Network Properties window. If you do not have any wireless security (WEP, WPA, WPA2, and etc.) set on your wireless network, simply click the "OK" button and skip to step7. If you do have wireless securities on your wireless network, configure the security setting in "Wireless network security" column.

| access points are not used.                    |                                |
|------------------------------------------------|--------------------------------|
| Profile Name: 11N_481_testestest               |                                |
| Network Name(SSID): 11N_481_testestest         |                                |
| Channel: 6 (2437MHz) -                         | 802.1x configure<br>EAP TYPE : |
| Wireless network security                      | GTC *                          |
| This network requires a key for the following: | Tunnel :                       |
| Network Authentication: Open System            | ×                              |
| Data encryption: Disabled                      | Username :                     |
| ASCII                                          | Identity :                     |
| Key index (advanced): 1                        | Password :                     |
| Confirm network key:                           | Certificate :                  |
|                                                |                                |

- 6. Set your wireless securities settings, when it completed, click the "OK" button. Select the Network Authentication and Data encryption to set the encryption type.
  - If you have WEP, typically you select the format and enter your WEP key below the Data encryption.
  - If you have WPA-PSK or WPA2-PSK, typically you only enter your key in the "Network Key" and type again to confirm it.
  - If you have 802.1x configure, typically you only configure your setting in 802.1x configure column.

| Wireless Network Properties:                                                         |                                 |
|--------------------------------------------------------------------------------------|---------------------------------|
| This is a computer-to-computer(ad hoc) network; wireless access points are not used. |                                 |
| Profile Name: 11N_770_Router_486_wireless                                            |                                 |
| Network Name(SSID): 11N_770_Router_486_wireless                                      |                                 |
| Channel: 9 (2452MHz) -                                                               | 802. 1x configure<br>EAP TYPE : |
| Wireless network security                                                            | GTC 🔹                           |
| This network requires a key for the following:                                       | Tunnel :                        |
| Network Authentication: WPA2-PSK 👻                                                   |                                 |
| Data encryption: TKIP 👻                                                              | Username :                      |
| ASCII PASSPHRASE                                                                     |                                 |
|                                                                                      | Identity :                      |
| Key index (advanced):                                                                |                                 |
| Network key:                                                                         | Password :                      |
| *******                                                                              |                                 |
| Confirm network key:                                                                 | Certificate :                   |
| *******                                                                              |                                 |
|                                                                                      |                                 |
| OK Cancel                                                                            | Wapi Certificate Management     |
|                                                                                      |                                 |
|                                                                                      |                                 |

7. After connected to wireless network, utility will back to "General" page and show the wireless network status. Once the wireless network connected successfully, the Network Address will show the dongle has gotten the IP address from DHCP.

| Planex GW-USFang30                   | 0 Driver and Utility                                                                                                    | - • × |
|--------------------------------------|----------------------------------------------------------------------------------------------------|-------|
| Refresh(R) About(A)                  |                                                                                                    |       |
| GW-USFang3                           | General Profile Available Network Status Statustics Wi-Fi Protect Setup<br>Status: Associated<br>Speed: 300 Mbps<br>Type: Infrastructure<br>Encryption: AES<br>SSID: CMR-986<br>Signal Strength: 100%<br>Link Quality: 100% |       |
|                                      | Network Address:<br>MAC Address: 00:E0:4C:81:99:24<br>IP Address: 192.168.20.103<br>Subnet Mask: 255.255.255.0<br>Gateway: 192.168.20.1                                                                                     | 11    |
| III     Show Tray Icon     Radio Off | ReNew IP<br>III<br>Disable Adapter<br>Virtual WiFi disallowed                                                                                                    | Close |

 Click the "Profile" tab to check the profile page. The wireless network configuration has added in Available Profile(s). It could remove, edit, duplicate and set default the profiles in this page.

| efresh(R) About(A)                                                              |         |                   |                   |        |            |                     |             |
|---------------------------------------------------------------------------------|---------|-------------------|-------------------|--------|------------|---------------------|-------------|
| GW-USFang3 <sup>i</sup><br>GW-USFang3 <sup>i</sup><br>■ GW-USFang3 <sup>i</sup> | General | Profile           | Available Network | Status | Statistics | Wi-Fi Protect Setup |             |
|                                                                                 | Availal | ble Profil        | e(s)              |        |            |                     |             |
|                                                                                 | Profi   | Profile Name SSID |                   |        |            | Add                 |             |
|                                                                                 | C       | W CMR-986         |                   |        |            |                     | Remove      |
|                                                                                 |         |                   |                   |        |            | Edit                |             |
|                                                                                 |         |                   | Duplicate         |        |            |                     |             |
|                                                                                 |         |                   |                   |        |            |                     | Set Default |
|                                                                                 |         |                   |                   |        |            |                     |             |
|                                                                                 |         |                   |                   |        |            |                     |             |
|                                                                                 | •       |                   | III               |        |            | •                   |             |
| •                                                                               |         |                   |                   |        |            |                     |             |